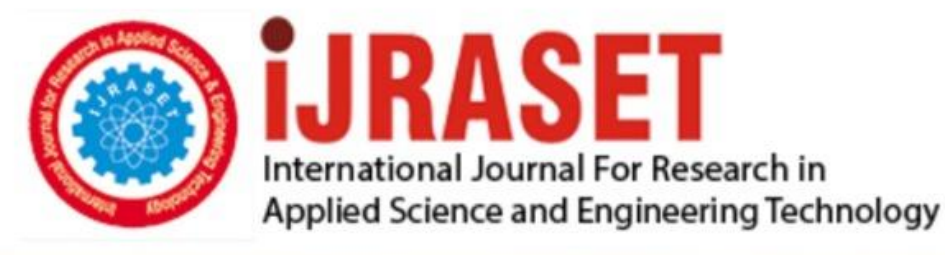

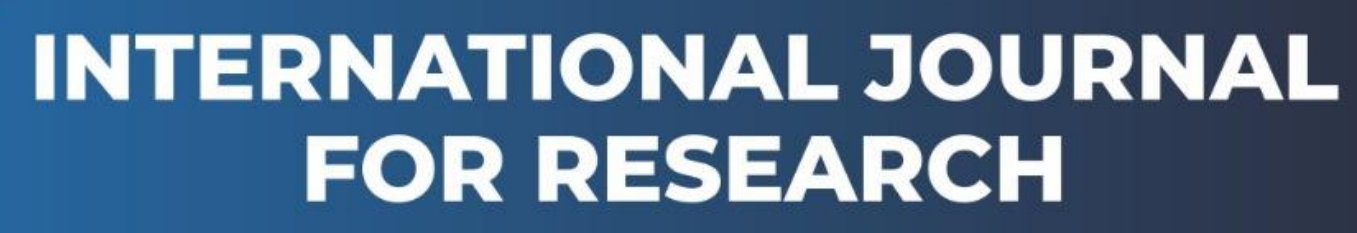

IN APPLIED SCIENCE & ENGINEERING TECHNOLOGY

Volume: 11 Issue: IV Month of publication: April 2023

DOI: https://doi.org/10.22214/ijraset.2023.51276

www.ijraset.com

Call: 🕥 08813907089 🔰 E-mail ID: ijraset@gmail.com

# Stability of Slopes under Dynamic Loading using FEM Software

Vishal Ghutke<sup>1</sup>, Shubhankar Humaney<sup>2</sup>, Kunal Zamare<sup>3</sup>, Vivek Patode<sup>4</sup>, Ritik Wasekar<sup>5</sup>, Neha Upadhyay<sup>6</sup>, Apu Banik<sup>7</sup>, Aniket Girhepunje<sup>8</sup>

<sup>1</sup>Assistant Professor, <sup>2, 3, 4, 5, 6, 7, 8</sup>Student, Department of Civil Engineering, Priyadarshini College of Engineering, Nagpur, Maharashtra, India

Abstract: In this study, the dynamic stability of soil slopes was analysed using the finite element method (FEM). The analysis was performed using the Plaxis 2D software, which is a popular FEM software package. The study aimed to investigate the behaviour of soil slopes under dynamic loading conditions and to evaluate the accuracy and effectiveness of the FEM approach for predicting slope stability. A 2D slope model was created using Plaxis 2D, and dynamic analyses were performed under different loading conditions. A Shake Table was used for simulating the loading conditions at different frequencies and amplitude. The results of the analysis showed that the slope stability was highly dependent on the dynamic loading conditions and the soil properties. Under earthquake like ground motions which were simulated with the help of shake table under controlled environment, the slope experienced significant deformations and displacements. The deformations were calculated in the form of crest settlement and toe settlement. The study also evaluated the accuracy of the FEM approach by comparing the slope behaviour under dynamic loading conditions and could be used as a reliable tool for analysing slope stability. Overall, the study demonstrated the effectiveness of the FEM approach for analysing the dynamic loading conditions in slope stability analysis. The study also provided insights into the behaviour of soil slopes under different loading conditions in slope stability analysis. The study also provided insights into the behaviour of soil slopes under different loading conditions in slope stability analysis.

Keywords: Dynamic loading, Soil stability, Soil slope, Finite Element Method, Plaxis 2D, Deformation, Crest settlement, Toe Settlement.

## I. INTRODUCTION

Dynamic stability of slopes refers to the ability of a slope to resist failure or collapse under dynamic loading conditions, such as earthquakes, landslides, or blasting. In other words, it is the ability of a slope to remain stable when subjected to external forces or sudden changes in the surrounding environment.

The dynamic stability of a slope depends on various factors, such as the slope geometry, soil properties, water content, and the type and intensity of the dynamic load. In general, a slope is considered dynamically stable if it can withstand the dynamic loads without experiencing significant deformation or failure.

To analyse the dynamic stability of a slope, various methods and techniques are used, such as dynamic finite element analysis, seismic stability analysis, and rockfall simulation. These methods consider the dynamic loading conditions and the specific characteristics of the slope to predict its behaviour under different scenarios.

Overall, understanding the dynamic stability of slopes is essential for ensuring the safety of infrastructure and human settlements built on or near slopes, as well as for mitigating the risk of natural disasters such as landslides and earthquakes.

## II. INTRODUCTION TO PLAXIS 2D

Plaxis 2D is a powerful software tool for finite element analysis and simulation. It is used by engineers and researchers to model, analyse, and simulate complex systems and structures in a wide range of industries, including aerospace, automotive, civil engineering, and biomechanics.

Plaxis 2D provides a user-friendly interface that allows users to build complex models, define materials and boundary conditions, and run simulations. The software supports a wide range of analysis types, including static, dynamic, thermal, and fluid-structure interaction analyses.

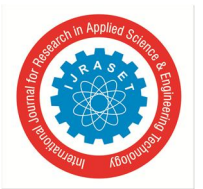

International Journal for Research in Applied Science & Engineering Technology (IJRASET) ISSN: 2321-9653; IC Value: 45.98; SJ Impact Factor: 7.538 Volume 11 Issue IV Apr 2023- Available at www.ijraset.com

Plaxis 2D includes a range of powerful tools and features for pre-processing, analysis, and post-processing. These include:

- 1) Model Builder: A graphical interface for creating and editing models. This includes tools for creating geometry, assigning material properties, and defining boundary conditions.
- 2) *Meshing:* A range of meshing tools for creating high-quality finite element meshes, including options for automatic meshing, mesh refinement, and mesh editing.
- 3) Phase Setup: Tools for defining the analysis type, specifying solver options, and setting up the analysis.
- 4) *Visualization:* A range of post-processing tools for visualizing and analysing simulation results. This includes tools for generating animations, creating contour plots, and exporting results to other software tools.

#### III. OBJECTIVE AND SCOPE

The objective of the study is to identify the factor of safety and find the crest settlement and toe settlement. Compare the study of FEM analysis to experimental analysis.

## IV. EQUIPMENTS AND MATERIALS

- A. Equipments Used During The Experiment
- Shake Table: Uniaxial shakers are ideal for seismic simulation of structures, product liquefaction and vibration testing, and seismic and vibration resistant engineering requirements of products and assemblies. The bench is designed with a frequency of 10Hz, load capacity up to 2000 kg and the maximum displacement is ±50 mm. The size of the table is 1.5m x 1.5m acceleration up to 1g, as shown in Figure 1.

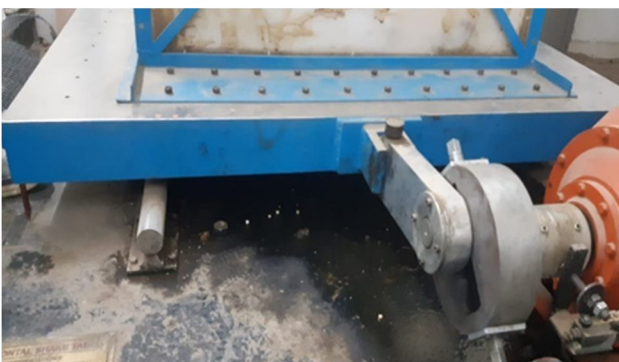

Figure 1: - Shake Table.

2) Model Box: The model box inside dimension is 1m x 1m x 1m is placed on the platform with heels rest on floor knife edges being rigidly fixed on two pair of rails anchored to the foundation of, over the shake table for the acceleration of model box as per customised acceleration rate as shown in Figure 2. It was made with 18 mm thick acrylic glass and flat and angle structural steel parts for reinforcement. The inner limit of the container, perpendicular to the direction of shaking table movement, was lined with expanded polyethylene (EPE) foam. Strong industrial adhesives were used to adhere sand to the base, making it rough.

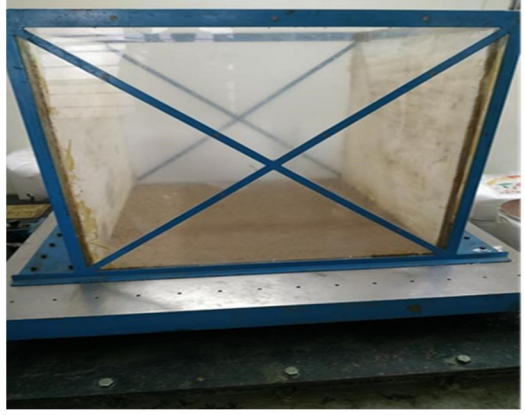

Figure 2: - Model Box.

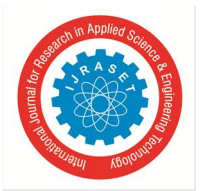

*Control Panel:* The frequency controlling panel for adjusting the desired frequency to control the uniaxial motion of the vibration table is provided as shown in Figure 3. The frequency can be set by increasing or decreasing switch provided in the panel. The frequency can be set from 0.5hz which increases by 0.5Hz. control panel supply voltage is 415volts 50Hz.

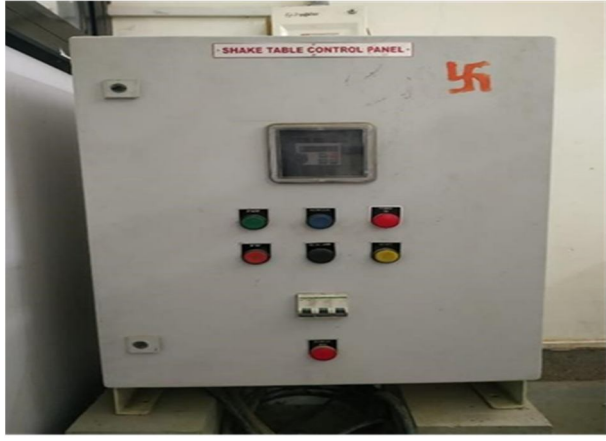

Figure 3: - Control Box.

4) Absorbing Boundary: If a container's artificial borders are not created properly, they can alter the soil's dynamic reaction. To reduce the boundary impact, an absorbing material was used on the boundary. In the current tests, the absorbing border was an EPE foam panel that was readily available. These foams were installed perpendicular to the shaking direction on both inner sides of the end walls. Lombardi et al. recommended a foam thickness of 25 mm (2015).

# B. Materials And Parameters Of Materials

The sand collected to use in experimental studies was taken locally from the bed of river. Before using the sand, it was cleaned and air dried. The sand is the mixture of 80% fine sand and 20% gravel proportion used in the experiment.

The following tests are carried out to find the properties of soil. The analysis of the results provides the data to calculate the bearing capacity, slope stability, lateral earth pressures on pavement design.

- 1) Grain Size Sieve Analysis.
- 2) Specific Gravity Test.
- 3) Direct Shear Test.
- 4) Relative Density.

| C - 1 D           | C1 - 1             | TT. 1             | T1          |
|-------------------|--------------------|-------------------|-------------|
| Soll Properties   | Symbol             | Unit              | Test Result |
| Cohesion          | С                  | KPa               | 0.0         |
| Coefficient of    | Cc                 | -                 | 0.86        |
| curvature         |                    |                   |             |
| Uniformity        | Cu                 | -                 | 4.05        |
| Coefficient       |                    |                   |             |
| Maximum           | $\gamma_{d_{max}}$ | KN/m <sup>3</sup> | 17.17       |
| Density           |                    |                   |             |
| Minimum           | $\gamma_{d_{min}}$ | $KN/m^3$          | 15.91       |
| Density           |                    |                   |             |
| Specific Gravity  | G                  | -                 | 2.7         |
| Angle of          | Φ                  | Degree            | 40°         |
| Internal Friction |                    |                   |             |
| Modulus of        | Е                  | MPa               | 52.0        |
| Elasticity        |                    |                   |             |

Table 1- Properties of Soil

International Journal for Research in Applied Science & Engineering Technology (IJRASET)

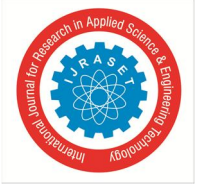

ISSN: 2321-9653; IC Value: 45.98; SJ Impact Factor: 7.538 Volume 11 Issue IV Apr 2023- Available at www.ijraset.com

## V. METHODOLOGY

In the initial stage of the project different types of tests were performed on the soil and the readings were observed as shown in the Table 1.

The Model 1 of the soil slope was constructed as shown in the profile diagram in Figure 4 with an overall height of 500 mm and slope height of 300 mm. The angle of soil slope was  $30^{\circ}$ ,  $35^{\circ}$ ,  $40^{\circ}$ . The readings were observed on varying frequency and amplitude with the help of shake table.

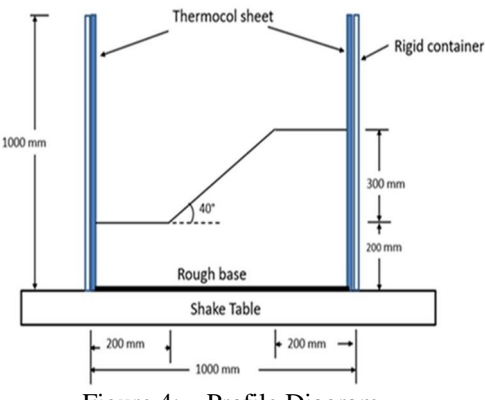

Figure 4: - Profile Diagram

#### STEPS FOLLOWED FOR CREATING THE MODEL

The version which we are using for creating the model is PLAXIS 2D CE V20. In this version the analysis is solely performed on trial-and-error basis.

1) When we start a new project, we must enter the name of the project along with dimensions of the graph on which we have to define the slope or embankment. However, we are creating the model for the analysis of stability of slopes the model should be Plain Strain Model with 15-Node Element as shown in Figure 5 below.

| Type     |              | General                           |       |                      |
|----------|--------------|-----------------------------------|-------|----------------------|
| Model    | Plane strain | ✓ Gravity                         |       | 1.0 g (-Y direction) |
| Elements | 15-Noded     | <ul> <li>Earth gravity</li> </ul> | 9.810 | m/s²                 |
| linits   |              | γ <sub>water</sub>                | 10.00 | kN/m³                |
| Length   | m            | Contour                           |       |                      |
| Force    | kN           | √ × <sub>min</sub>                | 0.000 | m                    |
| Time     | dav          | v x <sub>max</sub>                | 12.00 | m                    |
|          | uuy          | y <sub>min</sub>                  | 0.000 | m                    |
|          |              | y <sub>max</sub>                  | 8.000 | m                    |
|          |              |                                   |       | y .                  |
| Stress   | kN/m²        |                                   |       |                      |
| Weight   | kN/m³        |                                   |       |                      |

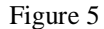

 After defining the project properties, we must define the material properties. The material properties are as follows in Table 2. Table 2: - Material Properties

|                | 1               |
|----------------|-----------------|
| Material Name  | Sand and Gravel |
| Material Model | Mohr-Coulomb    |
| Drainage Type  | Drained         |

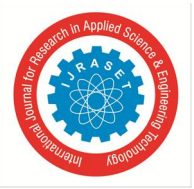

The window in the PLAXIS 2D application appears to be as shown in the Figure 6 below,

| eral Parameters Groundwater Int | erfaces Initial   |  |
|---------------------------------|-------------------|--|
| perty Unit                      | Value             |  |
| Haterial set                    |                   |  |
| Identification                  | 275               |  |
| Material model                  | Mohr-Coulomb      |  |
| Drainage type                   | Drained           |  |
| Colour                          | RGB 161, 226, 232 |  |
| Comments                        |                   |  |
| General properties              |                   |  |
| Yunsiz kN(m)                    | 17.00             |  |
| Y sat kN(m)                     | 20.00             |  |
| Advanced                        |                   |  |
| Void ratio                      |                   |  |
| Dilatancy cut-off               |                   |  |
| ent                             | 0.5000            |  |
| e <sub>min</sub>                | 0.000             |  |
| *                               | 999.0             |  |
| Damping                         |                   |  |
| Rayleigh o                      | 0.000             |  |
| Rayleigh Ø                      | 0.000             |  |
|                                 |                   |  |
|                                 |                   |  |
|                                 |                   |  |
|                                 |                   |  |
|                                 |                   |  |

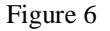

3) In the next step define the parameters of soil as shown in table below,

| Table 3               |        |  |  |  |
|-----------------------|--------|--|--|--|
| Modulus of Elasticity | 52 MPa |  |  |  |
| Cohesion              | 10     |  |  |  |
| Angle of internal     | 40°    |  |  |  |
| friction              |        |  |  |  |

The parameters entered in the PLAXIS 2D are shown in Figure 7 below,

| روی کی کی کی کی کی کی کی کی کی کی کی کی کی                                                                                                    | 26.002<br>26.002<br>26.002<br>25.002<br>20.002<br>20.002<br>47.20<br>0.000<br>225.4 |  |  |
|----------------------------------------------------------------------------------------------------|-------------------------------------------------------------------------------------|--|--|
| rfs (0.0) (0.0)<br>ffisse<br>C' (0.0)<br>ternations<br>G (0.0)<br>Figure (0.0)<br>C' (0.0)<br>C' (0 | 4000<br>0.000<br>26.0003<br>53.0003<br>10.00<br>47.20<br>0.000<br>126.6             |  |  |
| ကြားနှ<br>ငံ ကြားနှိုင်ကြီး<br>ကောင်ကြား<br>ကောင်ကြား<br>ကောင်ကြီး<br>ကောင်ကြီး<br>ကောင်ကြာ<br>ကောင်ကြာ<br>ကောင်က<br>ကောင်က<br>ကောင်က<br>ကာင်က<br>ကာင်က<br>ကာက<br>ကာက<br>ကာက<br>ကာက<br>ကာက<br>ကာက<br>ကာက<br>က                                                                                                    | 0.000<br>26.0003<br>52.0003<br>42.20<br>9.000<br>125.4                              |  |  |
| ି ଓ ହୋଇଥିବର ହେଇଥିଲେ ହେଇଥିଲେ ହେଇଥ<br>ହେଇଥିଲେ ହେଇଥିଲେ ହେଇଥିଲେ ହେଇଥିଲେ ହେଇଥିଲେ ହେଇଥିଲେ ହେଇଥିଲେ ହେଇଥିଲେ ହେଇଥିଲେ ହେଇଥିଲେ ହେଅଥିଲେ ହେଇଥିଲେ ହେଇଥିଲେ ହେଇଥିଲେ ହ<br>ହେଇଥିଲେ ହେଅଥିଲେ ହେଇଥିଲେ ହେଅଥିଲେ ହେଅଥିଲେ ହେଅଥିଲେ ହେଅଥିଲେ ହେଅଥିଲେ ହେଅଥିଲେ ହେଅଥିଲେ ହେଅଥିଲେ ହେଅଥିଲେ ହେଅଥିଲେ ହେଅଥିଲେ                                                                                                    | 0.000<br>26.005<br>53.005<br>10.00<br>47.20<br>0.000<br>126.6                       |  |  |
| √ bn)       G     800n*       G     800n*       Ead     800n*       Cad     800n*       Q     000*       Q     000*       Q     000*       Socies     10       Y <sub>0</sub> mb                                                                                                    | 0.000<br>26.00E3<br>52.00E3<br>10.00<br>47.30<br>0.000                              |  |  |
| terms/vers $E_{chd}$ $E_{chd}$ $E_{chd}$ $E_{chd}$ $E_{chd}$ $E_{chd}$ $e^{i}_{chd}$ $E_{chd}$ $e^{i}_{chd}$ $e^{i}_{chd}$ $e^{i}_{chd}$ $e^{i}_{chd}$ $e^{i}_{chd}$ $e^{i}_{chd}$ $e^{i}_{chd}$ $e^{i}_{chd}$ $e^{i}_{chdd}$ $e^{i}_{chdd}$ $e^{i}_{chddd}$ $e^{i}_{chdddddddddddddddddddddddddddddddddddd$                                                                                                    | 26.0053<br>52.0053<br>10.00<br>47.20<br>0.000<br>126.6                              |  |  |
| G 10000<br>Bond 10000<br>Carl 10000<br>Carl 10000<br>Carl 1000<br>Societs<br>Y <sub>2</sub> m/b                                                                                                    | 26.0053<br>52.00E3<br>47.20<br>0.000<br>126.6                                       |  |  |
| E <sub>oct</sub> 60,4% <sup>2</sup><br>rength<br>ζ <sub>ut</sub> 80,4% <sup>2</sup><br>φ(ps) *<br>δoctos<br>V <sub>1</sub> m/b<br>V <sub>2</sub> m/b                                                                                                    | 52.0063<br>10.00<br>47.20<br>0.000<br>125.6                                         |  |  |
| rength $C_{rot}$ $b^{0}/m^{1}$ $\phi^{1}(p^{1})$ - $\phi(px)$ -           socities         V $V_{3}$ m/n $V_{4}$ m/n                                                                                                    | 10.00<br>47.20<br>0.000                                                             |  |  |
| ζ <sub>nu</sub> ť idujna <sup>1</sup><br>φ <sup>1</sup> (ph) =<br>socites<br>V <sub>2</sub> m/s<br>V <sub>3</sub> m/s                                                                                                    | 10.00<br>47.20<br>0.000<br>126.6                                                    |  |  |
| φ'(ph) *<br>ψ(pa) *<br>doctites<br>V <sub>5</sub> m/b<br>V <sub>6</sub> m/s                                                                                                    | 47.20<br>0.000<br>126.6                                                             |  |  |
| ψ(xs) *<br>doctites<br>V <sub>5</sub> m/b<br>V <sub>6</sub> m/b                                                                                                    | 0.000                                                                               |  |  |
| Socities<br>V <sub>S</sub> m/S<br>V <sub>A</sub> m/S                                                                                                    | 126.6                                                                               |  |  |
| V <sub>s</sub> m/s<br>V <sub>a</sub> m/s                                                                                                    | 126.6                                                                               |  |  |
| v <sub>a</sub> m/s                                                                                                    |                                                                                     |  |  |
|                                                                                                    | 179.1                                                                               |  |  |
| lvanced                                                                                                    |                                                                                     |  |  |
| Set to default values                                                                                                    |                                                                                     |  |  |
| Stillness                                                                                                    |                                                                                     |  |  |
| C'm ids/m²/m                                                                                                    | 0.000                                                                               |  |  |
| Y-4 =                                                                                                    | 0.000                                                                               |  |  |
| Strength                                                                                                    |                                                                                     |  |  |
| Cine Idi(m?)m                                                                                                    | 0.000                                                                               |  |  |
| Yest                                                                                                    | 0.000                                                                               |  |  |
| Tension out-off                                                                                                    | 2                                                                                   |  |  |
| Tensie strength ktv/m*                                                                                                    | 0.000                                                                               |  |  |
| Indexined behaviour                                                                                                    |                                                                                     |  |  |

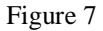

4) Now in the next step we must define the soil polygon as the same dimensions as shown in profile diagram in Figure 2 and the input the soil having the above properties which can be shown in the figure 8 below,

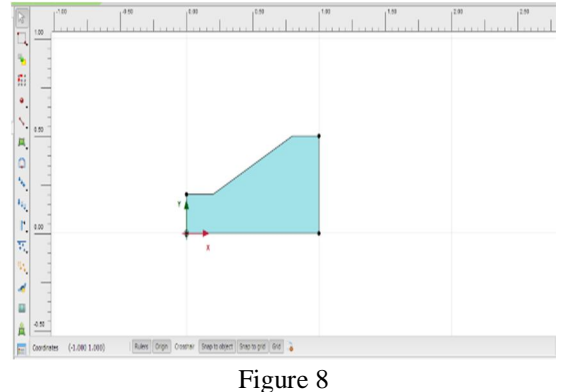

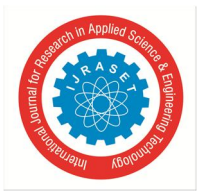

International Journal for Research in Applied Science & Engineering Technology (IJRASET) ISSN: 2321-9653; IC Value: 45.98; SJ Impact Factor: 7.538 Volume 11 Issue IV Apr 2023- Available at www.ijraset.com

5) The next step is a very important step as we must define the mesh for the analysis. In this model analysis we have selected the mesh type as medium as shown in Figure 9 below,

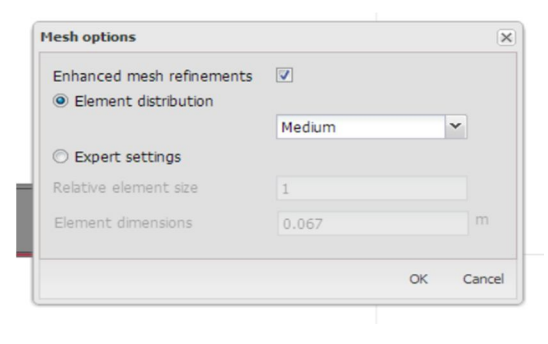

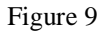

6) Now in the staged construction window, define the phases for calculation. The first phase is initial phase in which the gravity loading is acting and the calculation is performed. The second phase is the Dynamic Phase in which the dynamic loading is activated with the input values of amplitude and frequency. In the Dynamic Phase the boundary conditions must be defined because the shake table is unidirectional, which means the load boundary which we must define is in the X – Axis and Y- Axis is restricted. Standard fixities should be activated in Model Explorer. But the BoundaryX-Min and BoundaryX-Max is Free Field boundary and BoundaryY-Min is Complaint Base. Now run the calculations for analysis.

The calculations results will be as shown in the Figure 10,11,12 below,

| Step info                    |                         |             |            |       |
|------------------------------|-------------------------|-------------|------------|-------|
|                              |                         |             |            |       |
| Phase                        | POS [Phase_2]           |             |            |       |
| Step                         | Initial                 |             |            |       |
| Calulation mode              | Classical mode          |             |            |       |
| Step type                    | Safety                  |             |            |       |
| Updated mesh                 | False                   |             |            |       |
| Solver type                  | Picos                   |             |            |       |
| Kernel type                  | 64 bit                  |             |            |       |
| Extrapolation factor         | 2.000                   |             |            |       |
| Relative stiffness           | -1.005E-12              |             |            |       |
| Hultipliers                  |                         |             |            |       |
| Sol weight                   |                         |             | 274 Weight | 1.000 |
| Strength reduction factor    | Ma                      | -0.08726E-3 | 224 at     | 9.212 |
| Time                         | Increment               | 0.000       | End time   | 0.000 |
| Staged construction          |                         |             |            |       |
| Active proportion total area | MArea                   | 0.000       | 2M Area    | 1.000 |
| Active proportion of stage   | M Stage                 | 0.000       | 2M Stage   | 0.000 |
| forces                       |                         |             |            |       |
| PX                           | 0.000 kH/m              |             |            |       |
| Fy                           | 0.000 khi/m             |             |            |       |
| Consolidation                |                         |             |            |       |
| Realised P Excess. Max       | 0.000 kN/m <sup>2</sup> |             |            |       |

Figure 10: - Calculation Information

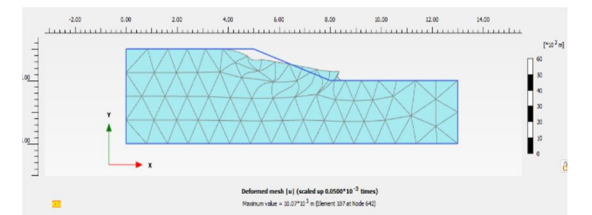

Figure 11: – Deformed Mesh

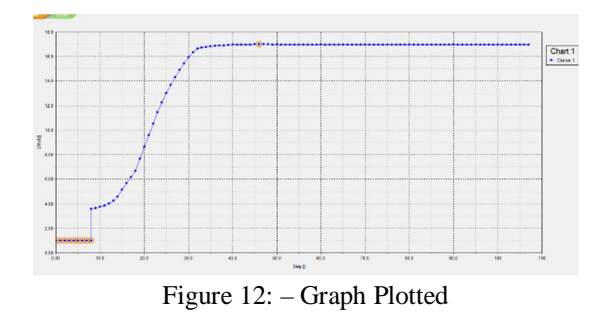

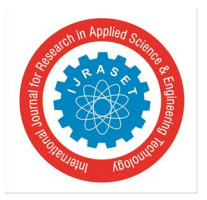

International Journal for Research in Applied Science & Engineering Technology (IJRASET) ISSN: 2321-9653; IC Value: 45.98; SJ Impact Factor: 7.538

Volume 11 Issue IV Apr 2023- Available at www.ijraset.com

## VI. RESULT

The results of the experimental setup as well as of the FEM Analysis are shown below in the Table 4,

| Encourance | Amplitude<br>(mm) | Time<br>(Sec)        | Displacement (mm) |                   | Finite Element Analysis         |     |                         |       |
|------------|-------------------|----------------------|-------------------|-------------------|---------------------------------|-----|-------------------------|-------|
| (Hz)       |                   |                      | Crest             | Тое               | Shake table<br>Displacemen<br>t | FOS | Final Stage<br>Analysis | FOS   |
| 1.2        | 20<br>25<br>30    | 6.38<br>6.58<br>6.86 | 40<br>70<br>80    | 65<br>90<br>110   | 67.52<br>67.59<br>67.65         | 1   | 57.69                   | 15.96 |
| 1.4        | 20<br>25<br>30    | 6.27<br>6.03<br>6.29 | 75<br>85<br>95    | 120<br>150<br>190 | 68.82<br>68.95<br>69.19         | 1   | 57.69                   | 15.96 |
| 1.6        | 20<br>25<br>30    | 6.76<br>6.47<br>6.02 | 75<br>100<br>100  | 200<br>230<br>250 | 70.12<br>70.25<br>70.47         | 1   | 57.69                   | 15.96 |
| 1.8        | 20<br>25<br>30    | 5.95<br>5.23<br>5.06 | 85<br>110<br>120  | 230<br>255<br>285 | 70.68<br>70.72<br>70.80         | 1   | 57.69                   | 15.96 |

Table 4 – Compared Results of Experimental and FEM Analysis at 40°

## VII. CONCLUSION

Based on the experimental and FEM analysis carried out following conclusion were observed,

- 1) The experimental analysis carried out we can see that as the frequency and amplitude increases the displacements in the toe and crest increases.
- 2) The Dynamic Phase (Shake Table Displacement)
- *3)* Shows negligible total deformations which include toe and crest settlement as compared to experimental analysis with Factor of Safety value being 1 which means that the slope will immediately fail when dynamic load (Shake Table) is applied.
- 4) The Safety Phase (Final Stage Analysis) under the Gravity Load, the deformations observed were constant with Factor of Safety value 15.96 which means that the slope will not fail under Gravity easily.
- 5) As the soil is in Drained Condition the water table is not considered, but any changes in the water table will result in change in the Factor of Safety Value.
- 6) Methods like geogrids, anchoring, soil nailing should be adopted to avoid failure of soil slopes.

#### REFERENCES

- [1] Alex Jacob, Ammu Anna Thomas, Aparna G Nath, Arshiq MP "SLOPE STABILITY ANALYSIS USING PLAXIS 2D" IRJET VOLUME: 5 ISSUE:4
- [2] Shailendra S. Kallimath, Rajashekhar Malagihal "STABILITY ANALYSIS OF EARTH SLOPES USING PLAXIS SOFTWARE"
- [3] Vinod B R, Dr. P Shivananda, A B Ragavendra, RakeshM, Pallavi S "SLOPES STABILITY ANALYSIS USING THE PLAXIS 2D PROGRAM AND TAYLOR'S STABILITY EQUATION."
- [4] N. Kerenchev, Y. Yarabanov, Z. Zafirov, I. Kalcheva "SLOPE STABILITY UNDER DYNAMIC LOADING."
- [5] Ancheli Siby Jacob, Katta Venkataramana "SLOPE STABILITY ANALYSIS UNDER EARTHQUAKE LOAD USING PLAXIS SOFTWARE"

# International Journal for Research in Applied Science & Engineering Technology (IJRASET)

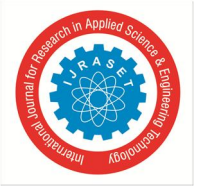

ISSN: 2321-9653; IC Value: 45.98; SJ Impact Factor: 7.538

Volume 11 Issue IV Apr 2023- Available at www.ijraset.com

- [6] Mohamed Fredj, Abdallah Hafsaoui, Riadh Boukarm, Radouane Nakache, Abderrazak Saadoun "NUMERICAL MODELLING OF SLOPE STABILITY IN OPEN PIT PHOSPHATE MINES, ALGERIA: A COMPARATIVE STUDY"
- [7] Eva Hrubesova, Nada Rapantova and Pavel Pospisil "APPLICATION OF NUMERICAL MODELLING TO THE COMPREHENSIVE ANALYSIS OF SLOPE STABILITY."
- [8] Sandeep Suman "SLOPE STABILITY ANALYSIS USING NUMERICAL MODELLING"
- [9] Ali Fawaz, Elias Farah, Fadi Hagechehade "SLOPE STABILITY ANALYSIS USING NUMERICAL MODELLING"
- [10] Keizo Ugai, Akihiko Wakai, Fei Cai "STATIC AND DYNAMIC ANALYSES OF SLOPES BY THE FEM"
- [11] Tarapada Mandal, Sanjay Sengupta "SLOPE STABILITY ANALYSIS BY STATIC AND DYNAMIC METHOD"

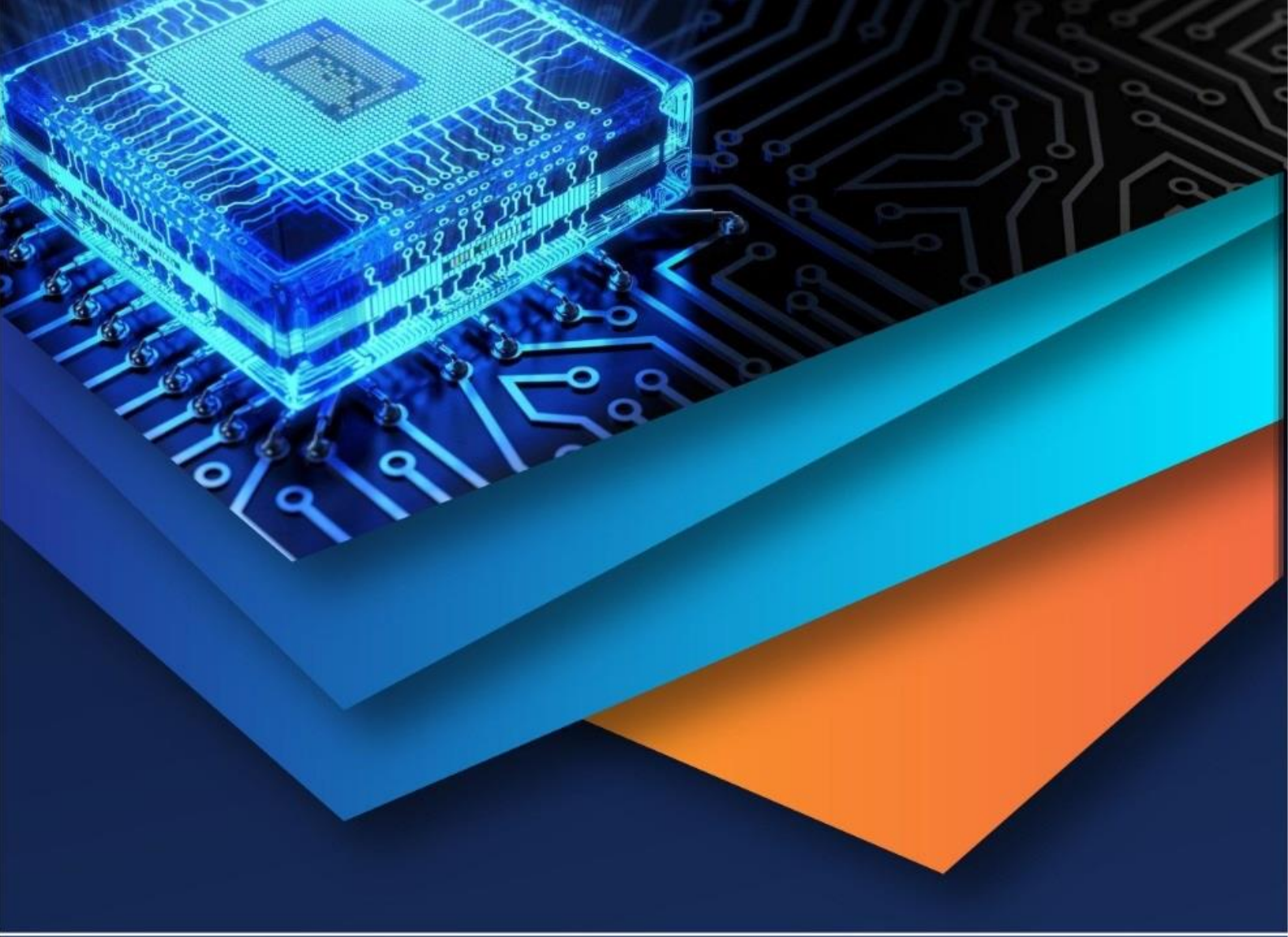

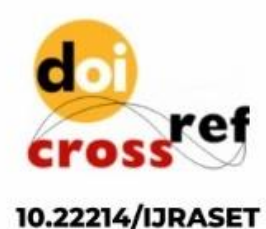

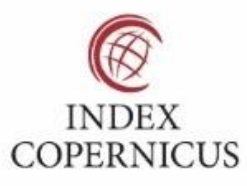

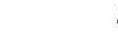

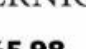

45.98

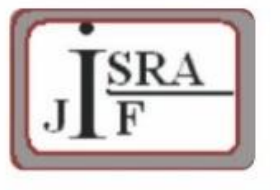

IMPACT FACTOR: 7.129

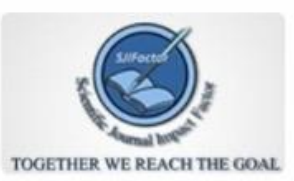

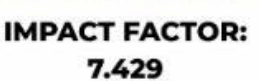

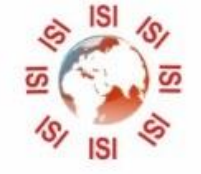

INTERNATIONAL JOURNAL FOR RESEARCH

IN APPLIED SCIENCE & ENGINEERING TECHNOLOGY

Call : 08813907089 🕓 (24\*7 Support on Whatsapp)